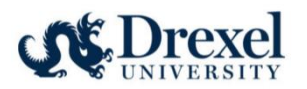

# **CITI: RCR Instructions**

## **Table of Contents**

| Account Set-up and First Time Core Training              | 1 -  |
|----------------------------------------------------------|------|
| Adding the RCR Module to an existing Drexel CITI Account | 9 -  |
| Associating a previous CITI account with Drexel 1        | 12 - |

The <u>National Science Foundation's (NSF) Responsible Conduct of Research (RCR) training</u> requirement has **expanded to include all faculty and senior personnel supported by NSF** funding for proposals submitted or due **on or after July 31, 2023**. RCR training is intended to help inform the university research community of the wide range of ethical and professional issues that must be considered to ensure a climate of research integrity. Drexel University requires all researchers to engage in ethical research practices based on regulatory standards and professional guidelines of the respected field.

This instruction aims to provide a step-by-step process on how to access the CITI training module for Responsible Conduct of Research as a first-time CITI user, a returning CITI user at Drexel, as well as how to associate CITI training completed under a previous Institution with Drexel University. CITI RCR training completed at a different Institution within the past 4 years will be accepted as documented RCR training if the individual's CITI account is linked with Drexel University.

# Account Set-up and First Time Core Training

Follow these instructions if you are new to the CITI program.

1. Visit the CITI website to get started.

Research, Ethics, and Compliance Training | CITI Program

2. Once on the home page, navigate to the upper right and click on "Register" box.

0

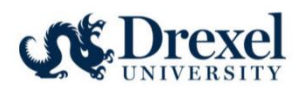

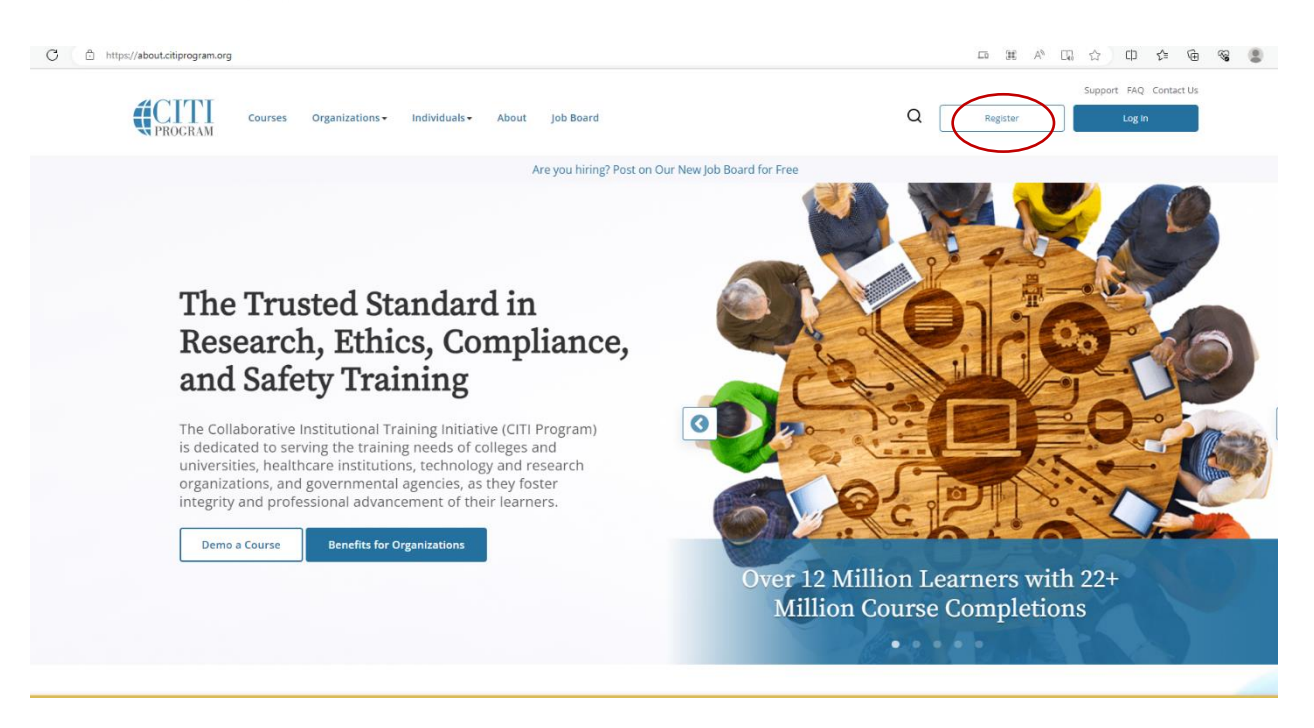

3. After clicking "Register", choose "Select Your Organization Affiliation".

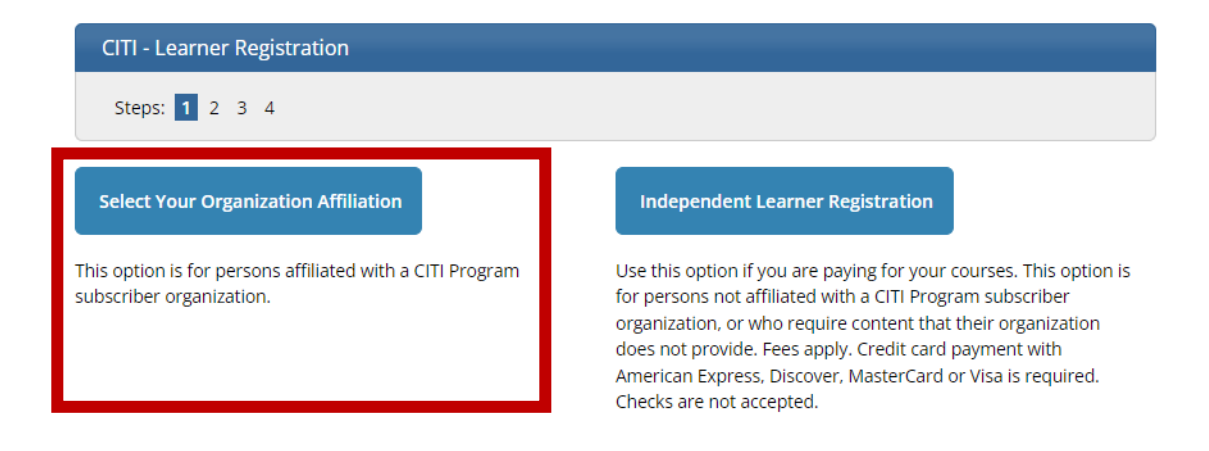

4. Type in Drexel University and select Drexel University from the drop-down list. Then agree to the Terms of Service and Privacy Policy as well as affirm to being an affiliate of Drexel University by checking the boxes below. Lastly, click the "Create a CITI Program account" box.

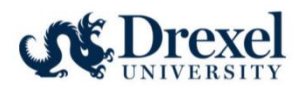

| Select Your Organization Affiliation                                                                                                    |
|----------------------------------------------------------------------------------------------------|
| This option is for persons affiliated with a CITI Program subscriber organization.                                                                                                    |
| Drexel University                                                                                                    |
| Drexel University only allows the use of a CITI Program username/password for access. You will create this username and password in step 2 of registration.                               |
| <ul> <li>I AGREE to the <u>Terms of Service</u> and <u>Privacy Policy</u> for accessing CITI Program materials.</li> <li>I affirm that I am an affiliate of Drexel University.</li> </ul> |
| Create a CITI Program account                                                                                                    |

5. Next fill in personal information. Please keep in mind, it is advantageous to include a second email address (personal) in order to continue the same learner transcript at future institutions. After completing the personal information, select the "Continue to Step 3" box.

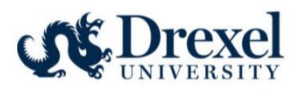

| er sonar mormation                                                                                                   |                                                                                                    |
|----------------------------------------------------------------------------------------------------|----------------------------------------------------------------------------------------------------|
| * indicates a required field.                                                                                        |                                                                                                    |
| * First Name                                                                                                    | * Last Name                                                                                                    |
| First                                                                                                    | Timer                                                                                                    |
| * Email Address                                                                                                    | * Verify email address                                                                                                    |
| firsttimeuser@drexel.edu                                                                                             | firsttimeuser@drexel.edu                                                                                                    |
|                                                                                                    |                                                                                                    |
| We urge you to provide a second en<br>access the first one. If you forget you<br>address.<br>Secondary email address | nail address, if you have one, in case messages are blocked or you lose the abi<br>ur username or password, you can recover that information using either emai<br>Verify secondary email address |

6. Create a username and password along with a security question and answer. Once completed, click the "Continue to Step 4" box.

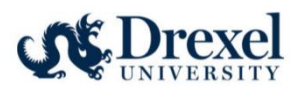

| Create your Username                                                                                                    | and Password                                                                                                    |
|----------------------------------------------------------------------------------------------------|----------------------------------------------------------------------------------------------------|
| * indicates a required field.                                                                                                    |                                                                                                    |
| Your username should co<br>"a12b34cd". Once createc                                                                                                    | nsist of 4 to 50 characters. Your username is not case sensitive; "A12B34CD" is the same as<br>, your username will be part of the completion report.                        |
| * User Name                                                                                                    |                                                                                                    |
| Mario1891                                                                                                    |                                                                                                    |
| * Password                                                                                                    | * Verity Password                                                                                                    |
| * Password                                                                                                    | ~ Verity Password                                                                                                    |
| * Password Please choose a security of                                                                                                    | auestion and provide an answer that you will remember. NOTE: If you forget your login                                                                                        |
| * Password Please choose a security o information, you will hav                                                                                        | question and provide an answer that you will remember. NOTE: If you forget your login re to provide this answer to the security question in order to access your account.    |
| * Password Please choose a security o information, you will hav * Security Question                                                                    | question and provide an answer that you will remember. NOTE: If you forget your login<br>re to provide this answer to the security question in order to access your account. |
| * Password  Please choose a security o information, you will hav  * Security Question  What's your mother's m                                          | question and provide an answer that you will remember. NOTE: If you forget your login<br>re to provide this answer to the security question in order to access your account. |
| * Password     ····· Please choose a security o information, you will hav     * Security Question     What's your mother's m     * Security Answer     | question and provide an answer that you will remember. NOTE: If you forget your login<br>re to provide this answer to the security question in order to access your account. |
| * Password<br>Please choose a security of<br>information, you will hav<br>* Security Question<br>What's your mother's m<br>* Security Answer<br>Hookey | question and provide an answer that you will remember. NOTE: If you forget your login<br>re to provide this answer to the security question in order to access your account. |

7. Select Country of Residence and Opt In or Opt Out of additional contact about courses and services from CITI. Once these two fields are completed, click the Finalize Registration box.

\*\*\*TIP: A "Save Password" window may pop up once navigated to this page. Accepting is up to personal preference if using a secure device.

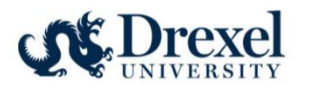

| LOG IN LOG IN THROUGH MY ORGANIZATION REGISTER                                                                                                    | Save password ×<br>Microsoft Edge will save this password to your<br>Microsoft account                |
|----------------------------------------------------------------------------------------------------|----------------------------------------------------------------------------------------------------|
| CITI - Learner Registration - Drexel University                                                                                                    | Mario1891 🛛 🖉 Edit                                                                                    |
| Steps: <u>1</u> <u>2</u> <u>3</u> <u>4</u>                                                                                                    | <ul> <li>Microsoft Edge password manager-<br/>convenient, trustworthy, and easy to<br/>use</li> </ul> |
| * indicates a required field.                                                                                                    | Got it Never                                                                                          |
| Would you like to connect your ORCID <sup>®</sup> iD to your CITI Program account? @                                                                                                    |                                                                                                    |
| Connect your ORCID ID                                                                                                    |                                                                                                    |
| * Country of Residence                                                                                                    |                                                                                                    |
| Search for country: Enter full or partial name (e.g., "United States") OR your country's two or three charac<br>abbreviation (e.g., "US", "USA"), then pick from the list of choices provided. | ter                                                                                                   |
| United States                                                                                                    |                                                                                                    |
| * May we contact you to provide information about other courses and services after you comp<br>Program coursework? 😟                                                                           | blete your CITI                                                                                       |
| ® Yes<br>○ No                                                                                                    |                                                                                                    |
| Finalize Registration                                                                                                    |                                                                                                    |
| New to the CITI Program? Read the getting started guide or watch the getting started video                                                                                                    | ь.                                                                                                    |

- 8. Continue to create your CITI user profile, including selecting CE preferences, your institutional email address, department, role, as well as your personal account profile.
- 9. On your "My Courses" page, select to "View Courses" for Drexel University.

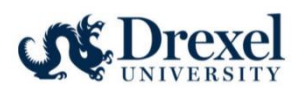

# Institutional Courses

Institutional Courses are available to learners who have an affiliation with one or more subscribing institutions. If an institution with which you are affiliated is not listed, you may want to <u>add an affiliation</u>. If you are no longer associated with a listed institution, you may want to <u>remove an affiliation</u>.

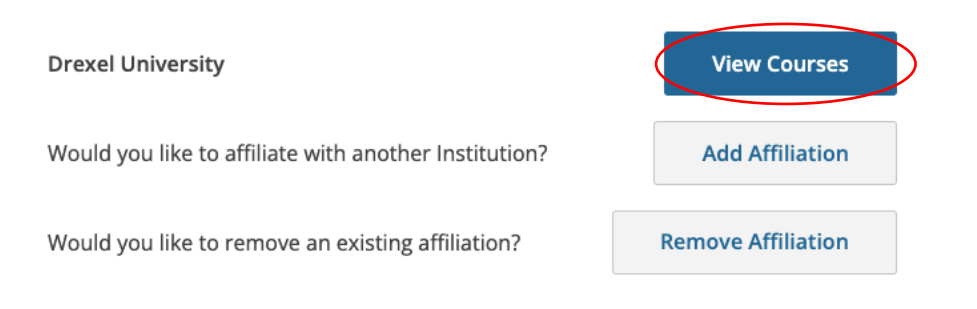

10. Select "Add a Course" from one of the two options below.

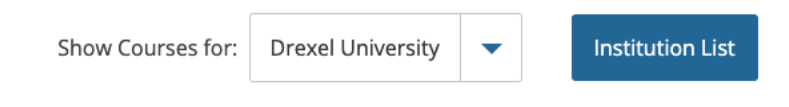

# Drexel University

|     | You are not enrolled in any courses for this institution. |
|-----|-----------------------------------------------------------|
| (!) | Add a Course                                              |

### Learner Tools for Drexel University

- Add a Course
- <u>View Previously Completed Coursework</u>
- Update Institution Profile
- <u>View Instructions Page</u>
- <u>Remove Affiliation</u>

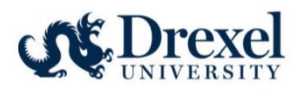

### 11. From the list of available courses, select "Responsible Conduct of Research (RCR) Courses".

Please select the categories of courses you need to take. Select all that apply.

#### This question is required. Choose all that apply.

|   | Human Subjects Research Courses                                 |
|---|-----------------------------------------------------------------|
|   | Good Clinical Practice Course                                   |
|   | Conflict of Interest                                            |
|   | Health Information Privacy & Security (HIPS) Courses            |
| < | Responsible Conduct of Research (RCR) Courses                   |
|   | Lab Animal Research                                             |
|   | Export Compliance                                               |
|   | CRC Foundations                                                 |
|   | CRC Advanced                                                    |
|   | Revised Common Rule                                             |
|   | Public Health Research                                          |
|   | Community-Engaged and Community-Based Participatory Research    |
|   | COVID-19: Back to Campus (2020-2021) and Remote Contact Tracing |
|   |                                                                 |

Undue Foreign Influence: Risks and Mitigations

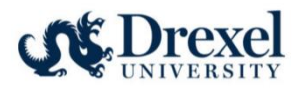

12. Select the applicable RCR learner group based on your research role.

|                      | Select Curriculum<br>Drexel University                 |
|----------------------|--------------------------------------------------------|
| Responsible (        | Conduct of Research Course Enrollment                  |
| Please select you    | RCR learner group below to be enrolled in RCR Courses: |
| This question is req | uired. Choose one answer.                              |
| Medical RCR          |                                                        |
| Social Behav         | ioral RCR                                              |
| IRB/ Researc         | h Administration RCR                                   |
|                      |                                                        |
| Start Over           | Next                                                   |

13. The assigned RCR module will now appear in your "Courses Ready to Begin" list under your personalized Drexel University assigned courses. Select "Start Now" to begin and complete the training.

# Adding the RCR Module to an existing Drexel CITI Account

Follow these instructions if you have already completed CITI training through a Drexel account and need to add the RCR module.

1. Visit the CITI website to get started.

Research, Ethics, and Compliance Training | CITI Program

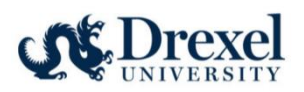

2. Log into your CITI account.

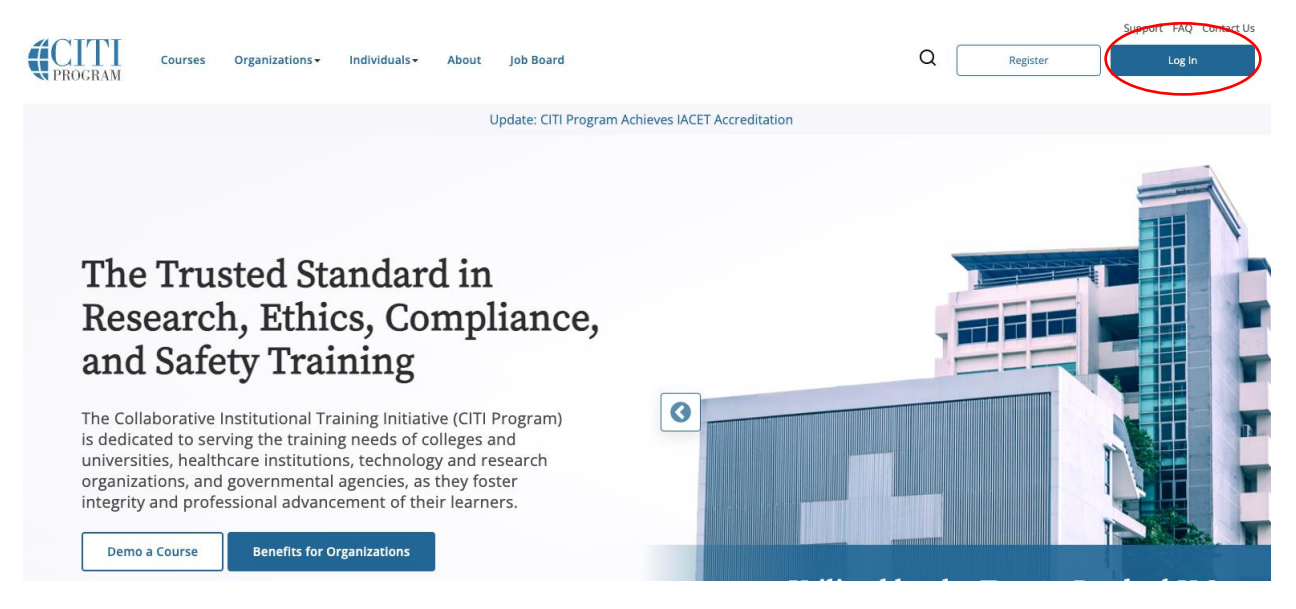

3. On your "My Courses" page, select to "View Courses" for Drexel University.

# - Institutional Courses -

Institutional Courses are available to learners who have an affiliation with one or more subscribing institutions. If an institution with which you are affiliated is not listed, you may want to <u>add an affiliation</u>. If you are no longer associated with a listed institution, you may want to <u>remove an affiliation</u>.

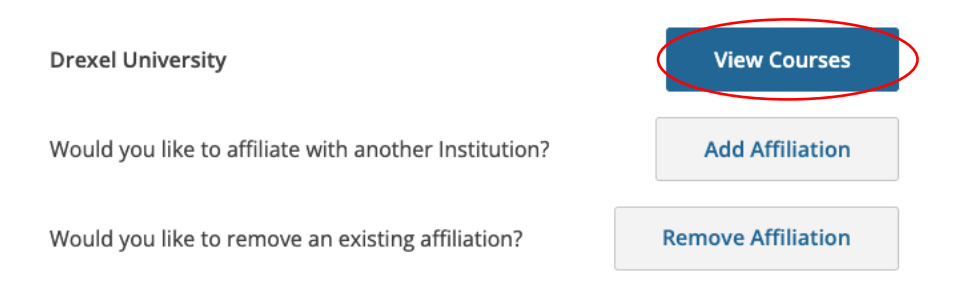

4. All assigned and completed courses will be listed. At the bottom of the page, under Learner Tools for Drexel University, select "Add a Course".

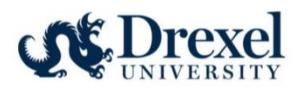

### Learner Tools for Drexel University

### Add a Course

- <u>Remove a Course</u>
- <u>View Previously Completed Coursework</u>
- Update Institution Profile
- <u>View Instructions Page</u>
- <u>Remove Affiliation</u>

### 5. From the list of available courses, select "Responsible Conduct of Research (RCR) Courses".

Please select the categories of courses you need to take. Select all that apply.

#### This question is required. Choose all that apply.

|   | Human Subjects Research Courses                                 |
|---|-----------------------------------------------------------------|
|   | Good Clinical Practice Course                                   |
|   | Conflict of Interest                                            |
|   | Health Information Privacy & Security (HIPS) Courses            |
| < | Responsible Conduct of Research (RCR) Courses                   |
|   | Lab Animal Research                                             |
|   | Export Compliance                                               |
|   | CRC Foundations                                                 |
|   | CRC Advanced                                                    |
|   | Revised Common Rule                                             |
|   | Public Health Research                                          |
|   | Community-Engaged and Community-Based Participatory Research    |
|   | COVID-19: Back to Campus (2020-2021) and Remote Contact Tracing |
|   | Undue Foreign Influence: Risks and Mitigations                  |

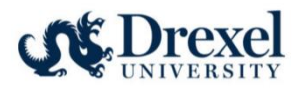

6. Select the applicable RCR learner group based on your research role.

| Select Curriculum<br>Drexel University                                    |
|---------------------------------------------------------------------------|
| Responsible Conduct of Research Course Enrollment                         |
| Please select your RCR learner group below to be enrolled in RCR Courses: |
| This question is required. Choose one answer.                             |
| Medical RCR                                                               |
| Social Behavioral RCR                                                     |
| IRB/ Research Administration RCR                                          |
| Start Over Next                                                           |

7. The assigned RCR module will now appear in your "Courses Ready to Begin" list under your personalized Drexel University assigned courses. Select "Start Now" to begin and complete the training.

### Associating a previous CITI account with Drexel

Follow these instructions if you have already completed CITI RCR training through a personal account or one associated with a previous Institution.

1. Visit the CITI website to get started.

Research, Ethics, and Compliance Training | CITI Program

2. Log into your CITI account.

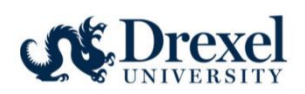

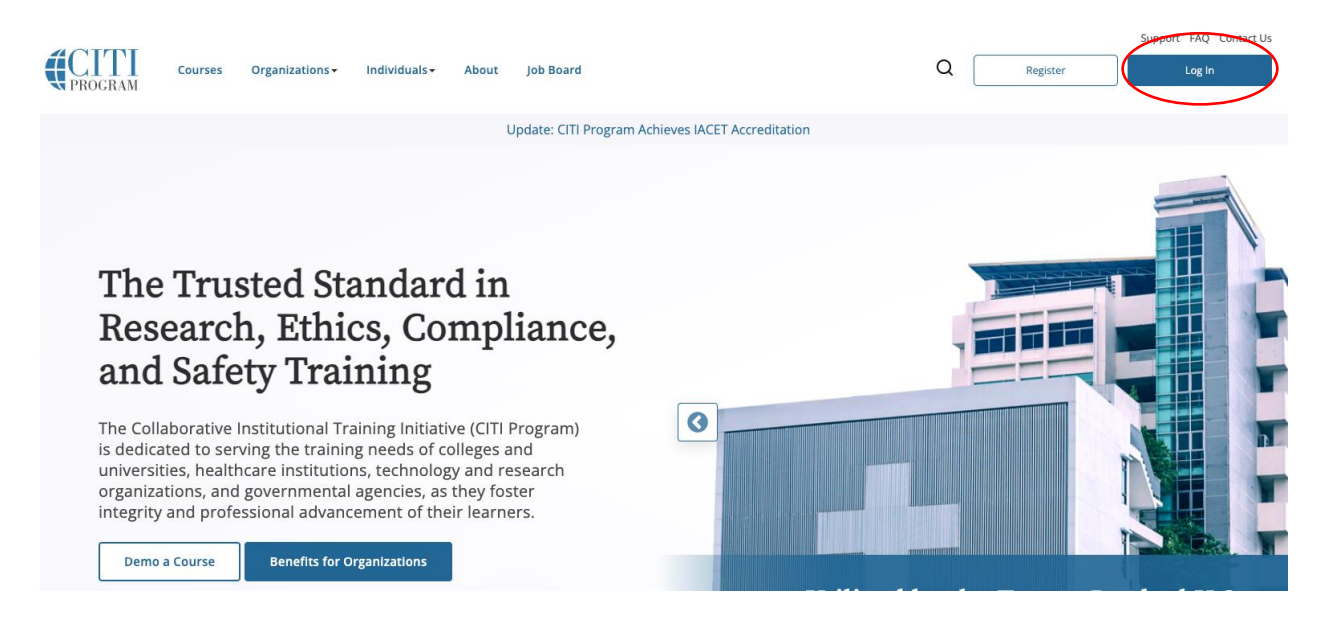

3. On the home page, click on "Add an Affiliation".

# Institutional Courses

Institutional Courses are available to learners who have an affiliation with one or more subscribing institutions. If an institution with which you are affiliated is not listed, you may want to <u>add an affiliation</u>.

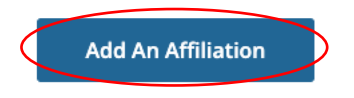

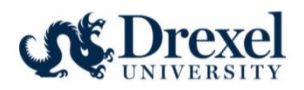

4. Type "Drexel University" in the text field to find the Institution. Agree to the Terms of Service and affirm affiliation with Drexel University.

| Affiliate with an Institution                                                                              |
|----------------------------------------------------------------------------------------------------|
| Home > Profiles > Affiliate with an Institution                                                            |
| To find your organization, enter its name in the box below, then pick from the list of choices provided. 🥡 |
| If your organization is using Single Sign-On, please find it <u>here</u> .                                 |
| Drexel University                                                                                          |
| ✓ I AGREE to the <u>Terms of Service</u> for accessing CITI Program materials.                             |
| ✓ I affirm that I am an affiliate of Drexel University. 🧃                                                  |
| Continue                                                                                                   |

- 5. Complete the required Profile fields, including institutional email address, department, and role.
- 6. Select any applicable training from the list of available courses. Please note, that previously completed CITI courses will be viewable in the "My Records" tab. CITI RCR training completed at a different Institution within the past 4 years will be accepted as documented RCR training if the individual's CITI account is linked with Drexel University.

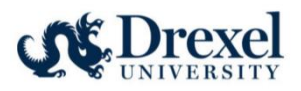

Please select the categories of courses you need to take. Select all that apply.

### This question is required. Choose all that apply.

| Human Subjects Research Courses                                 |
|-----------------------------------------------------------------|
| Good Clinical Practice Course                                   |
| Conflict of Interest                                            |
| Health Information Privacy & Security (HIPS) Courses            |
| Responsible Conduct of Research (RCR) Courses                   |
| Lab Animal Research                                             |
| Export Compliance                                               |
| CRC Foundations                                                 |
| CRC Advanced                                                    |
| Revised Common Rule                                             |
| Public Health Research                                          |
| Community-Engaged and Community-Based Participatory Research    |
| COVID-19: Back to Campus (2020-2021) and Remote Contact Tracing |
| Undue Foreign Influence: Risks and Mitigations                  |